## HOW TO ADD AN ANNUAL FUND

Office of Education Technology: Division of School Technology Services Questions: <u>munis@education.ky.gov</u>

Last Updated: May 01, 2024

#### **Overview**

There are two types of funds, Annual and Multi-Year. Please refer to the definitions below to determine which type of fund you need to add.

<u>Annual</u> – Annual Funds are funds that operate throughout a single fiscal year. Each year, a budget is created and posted using the Budget Completion Journal program. Some examples of annual funds: Fund 1-General Fund, Fund 21-Annual Activity Fund, Fund 310-Capital Outlay, Fund 320-Building Fund, Fund 400-Debt Service, Fund 51-School Food Service.

<u>Multi-Year</u> – Multi-Year Funds are funds that cross multiple fiscal years and are not budgeted on an annual basis in Kentucky school districts. The multi-year fund option that Kentucky uses is *Inception*. This means the funds are budgeted once for the entire life of the funds. Examples of multi-year funds: Fund 2-Special Revenue Fund, Fund 22-Multi-Year Activity Fund and Fund 360-Construction Fund. Multi-year funds must have a Project Number attached to the account. Refer to the <u>Appendix</u> for information related to Project Codes for multi-year funds.

This document provides instructions on how to create an **Annual Fund** in EERP (Munis). After the fund is established, do not change the fund attributes. Changing a multi-year fund to an annual fund (or vice-versa) will cause issues when reporting and viewing information. Reports will not reflect accurate information and will require the services of EERP (Munis) to correct. This could also result in the district incurring a cost for EERP (Munis) to correct the problem.

We will be using <u>Fund 21-DIST ACTIVITY (SPEC REV ANNUAL)</u> for the example in this document. Consult the <u>KDE Chart of Accounts</u> for appropriate account segments prior to adding a Multi-Year Fund.

**Do not continue** with this document if you need to add a **Multi-Year Fund**. Refer to the **How to Add a Multi-Year Fund** document on the **KDE EERP** Munis Support & Guides webpage.

Continue to the steps below to add an **ANNUAL FUND**.

Please note all the examples in this document reference Fund 21 but the same instructions apply to all Annual Funds. If setting up Fund 25, simply swap out 21 in the instructions for 25.

#### **Steps Necessary to Create an Annual Fund**

- 1. Create the new fund and assign fund attributes.
- 2. Create the Org codes.
- 3. Create control accounts for the new fund.
- 4. Set up Due To/Due From.
- 5. Create revenue and expenditure accounts.
- 6. Review Account Master for all Balance Sheet Accounts.
- 7. Perform Comprehensive (Full) GL Tables Validation.

#### **Create New Fund**

 Financials ► General Ledger Menu ► Set Up/Chart of Accounts Menu ► Chart of Accounts Segments

Select *Fund* from the *GL Segment* drop-down menu and click Accept.

Select *Add* to add the fund.

Enter the appropriate attributes. Attributes for Fund 21-DIST ACTIVITY (SPEC REV MY):

| Descriptions                                                                        |                                     |             |        |  |                                                                                                    |
|-------------------------------------------------------------------------------------|-------------------------------------|-------------|--------|--|----------------------------------------------------------------------------------------------------|
| Fund *<br>Description<br>Short description                                          | 21<br>DIST ACTIVITY (SP<br>DA SR AY | EC REV ANN) |        |  |                                                                                                    |
| Obligation date<br>Attributes                                                       |                                     |             |        |  | <i>Never</i> change fund attributes.<br>Changing a multi-year fund to an<br>annual fund (or vice-versa)<br>causes major reporting problems |
| Multi-year fund<br>Available budget method * A<br>Standard fiscal year<br>Fund type |                                     | A           | ANNUAL |  | and can result in the district<br>incurring a cost for Munis to fix<br>the problem.                                                        |

#### **Create New Org Codes**

 Financials ► General Ledger Menu ► Set Up/Chart of Accounts Menu ► Chart of Accounts Segments

Select Organization Code from the drop-down menu.

Select **Add** to add the new org codes along with appropriate segments. Orgs must be added for Balance Sheet, Revenue and Expenditure codes.

Note: Refer to the <u>KDE Chart of Accounts</u> for allowable org codes and segments for each org.

#### **Create Control Accounts**

Control accounts need to be created for the new fund. The information below contains an example list of control accounts required for annual Fund 21. These accounts can be mass created using the following steps <u>but may require manual updates using the G/L Account</u> <u>Master screen</u>.

- Financials ► General Ledger Menu ► Set-Up/Chart of Accounts Menu ► Account Mass Creation
  - 1. Choose **Model Org** button on the ribbon: Enter the following:

| Model Org    | [10] * Note, Model Org 21 can be used as well. |
|--------------|------------------------------------------------|
| Object Range | [6000] to [8999]                               |
| Target Org   | [21] or desired Org                            |

- 2. Select **Accept** to copy.
- 3. Select Yes to Create these accounts?
- 4. The message below may appear. Select **Yes**.

| w wai | The new a                   | count hain   | e account Ne     | ires the followin | a reference account | t to be built |
|-------|-----------------------------|--------------|------------------|-------------------|---------------------|---------------|
| !     | Org:<br>Object:<br>Project: | 22<br>8770   | ig a catca requ  |                   | greierence accourt  | t to be built |
|       | Would you                   | like to cont | tinue creating t | his account?      |                     |               |
|       |                             |              | Yes              | No                |                     |               |

# 5. CRUCIAL! Verify that all information on each control account is set according to the table that follows.

(This is accomplished by using the Account Master screen. Update fields as needed prior to proceeding to the next step.)

Review the *Balance Sheet* section as well as the *Reference Account* section of each Balance Sheet account before proceeding to the next step.

Example – 21 6301

| Fund                    | 21         | DIST ACTIVITY (SPEC REV ANN)    | Entity * 1                                                                  |
|-------------------------|------------|---------------------------------|-----------------------------------------------------------------------------|
| Unit                    | 000        | DISTRICT WIDE                   | Spending plan 🔹                                                             |
| Function                | 0000       | RESTRICT TO REV & BAL SHT ONLY  | Character code                                                              |
| Program                 | 000        | RESTRICT TO BAL SHT & REV OBJS  | Grant                                                                       |
| Inst Level              | 00         | ALL LEVELS OF INSTRUCTION       |                                                                             |
| Object                  | 6301       | ESTIMATED REVENUES              | Budget                                                                      |
| Project                 |            |                                 | Budgetary Auto-encumber Require budget detail Refl available budget forward |
| Posting effective dates |            |                                 | Allow monthly budgeting                                                     |
| Beginning effective dat | e          | <b> </b>                        | Budget rollup code                                                          |
| Ending effective date   |            |                                 | Budget sub-rollup code                                                      |
|                         |            |                                 | Next year budget rollup                                                     |
|                         |            |                                 | Payroll Payroll Encumbrance Account                                         |
|                         |            |                                 | Balance sheet                                                               |
|                         |            |                                 | Balance type Fund Balance -                                                 |
|                         |            |                                 | Normal balance Debit -                                                      |
|                         |            |                                 | Closing balances Zero -                                                     |
|                         |            |                                 | Control account Estimated Revenues                                          |
|                         |            |                                 |                                                                             |
| Account description     |            |                                 |                                                                             |
| Full * ESTIMATE         | D REVENUES | Short * EST REV 🖿 Account Notes |                                                                             |
| rvext year full         |            |                                 |                                                                             |
| Reference account       |            |                                 | Notification                                                                |
| Org 21                  | • Obj      | 8771 Project                    | Cash Account Warning Level * 0.00                                           |

Valid selections are outlined below for the balance sheet accounts. Do not proceed until all accounts have been verified.

| Org               | Object            | Description                | Balance<br>Type              | Normal Closing<br>Balance Balance |                       | Control<br>Account                           | Reference<br>Org | Reference<br>Object |
|-------------------|-------------------|----------------------------|------------------------------|-----------------------------------|-----------------------|----------------------------------------------|------------------|---------------------|
| 21                | 8770              | Unassigned<br>Fund Balance | Fund<br>Balance              | Credit                            | Carry                 | Fund balance,<br>unreserved,<br>undesignated |                  |                     |
| 21                | 6130              | Interfund<br>Receivables   | Asset                        | Debit Carry                       |                       |                                              |                  |                     |
| 21                | 6301              | Estimated<br>Revenues      | Fund<br>Balance              | Debit Zero Estim                  |                       | Estimated<br>Revenues                        | 21               | 8771                |
| 21                | 6302              | Revenues<br>Control        | Fund<br>Balance              | Credit                            | Zero                  | Revenues                                     | 21               | 8770                |
| 21                | 7421              | Accounts<br>Payable        | Liability                    | Credit Carry                      |                       | Accounts<br>Payable                          |                  |                     |
| 21                | 7601              | Appropriation<br>s         | Fund<br>Balance              | Credit                            | t Zero Appropriations |                                              | 21               | 8771                |
| 21                | 7602              | Expenditures<br>Control    | Fund<br>Balance              | Debit                             | Zero                  | Expenditures                                 | 21               | 8770                |
| 21                | 7603              | Purchase<br>Obligations    | Fund<br>Balance*             | Credit                            | Carry                 | Encumbrances                                 |                  |                     |
| <mark>**21</mark> | <mark>8771</mark> | Budgetary<br>Fund Balance  | <mark>Fund</mark><br>Balance | <mark>Debit</mark>                | Carry                 | Budget Fund<br>Balance -<br>Unreserved       |                  |                     |

| Org | Object | Description                           | Balance<br>Type | Normal<br>Balance | Closing<br>Balance | Control<br>Account                             | Reference<br>Org | Reference<br>Object |
|-----|--------|---------------------------------------|-----------------|-------------------|--------------------|------------------------------------------------|------------------|---------------------|
| 21  | 8753   | Assigned-<br>Purch Obl-<br>Current    | Fund<br>Balance | Credit            | Carry              | Budgetary Fund<br>Balance - Res<br>for encumb  |                  |                     |
| 21  | 8755   | Assigned-<br>Purch Obl –<br>PRD 13/YE | Fund<br>Balance | Credit            | Carry              | Fund balance -<br>reserved for<br>encumbrances |                  |                     |

\*Liability may also be used depending on how you want the balance displayed on the Balance Sheet. Users should check for uniformity of how this account is reported in other funds.

\*\*Object Code 8771-Budgetary Fund Balance and account 21 8771 must be added to the chart of accounts.

#### **Due To/Due From Set Up**

 Financials ► General Ledger Menu ► Set-Up/Chart of Accounts Menu ► Due to/Due From Setup

The following instructions assume the accounts needed for the new fund were created in the previous step. You will not be able to proceed until the appropriate codes have been added to your chart of accounts.

#### Open the **Due To/Due From Set Up** program.

Select Add and enter the information into the fields as shown below:

| 🔆 Due To/            | Due from Se    | tup [KDE | 1            |                    |                                             |          |     |        |                    |
|----------------------|----------------|----------|--------------|--------------------|---------------------------------------------|----------|-----|--------|--------------------|
| X Q<br>Close Search  | Droves Add     | Update   | Delete       | <b>∂</b><br>Curput | ener en en en en en en en en en en en en en | (Claplay | POF | ane a  | Email Schedule     |
| Due To/Due from Se   | etup [KDE]     |          |              |                    |                                             |          |     |        |                    |
| Funds                |                |          |              |                    |                                             |          |     |        |                    |
| Fund * 1             | To / From * 21 |          |              |                    |                                             |          |     |        |                    |
|                      |                |          |              |                    |                                             |          |     |        |                    |
|                      |                |          |              |                    |                                             |          |     |        |                    |
|                      |                |          |              |                    |                                             |          |     |        |                    |
|                      |                |          |              |                    |                                             |          |     |        |                    |
|                      |                |          |              |                    |                                             |          |     |        |                    |
| Accounts for First F | und            |          |              |                    |                                             |          |     |        |                    |
| Fund                 | 1              | GENER/   | AL FUND      |                    |                                             |          |     |        |                    |
| Due To Account *     | 10             |          | 6134         |                    |                                             |          |     | REC FR | ROM ACTIVITY FUND  |
| Due To Object *      |                |          |              |                    |                                             |          |     |        |                    |
| Day Days Assessed    | 10             |          | (104         |                    |                                             |          |     | 050.57 |                    |
| Due From Object *    | 10             |          | 0134         |                    |                                             |          |     | 12011  |                    |
|                      |                |          |              |                    |                                             |          |     |        |                    |
| Accounts for Secon   | id Fund        | 0.07.10  | TH 1 TH 1005 |                    |                                             |          |     |        |                    |
| Puna                 | 21             | DISTAC   | IIVIII (SPE  | U REV ANN)         |                                             |          |     |        |                    |
| Due To Account *     | 21             |          | 6130         |                    |                                             |          |     | INTE   | RFUND RECEIVABLES  |
| Due To Object *      |                |          |              |                    |                                             |          |     |        |                    |
| Due From Account *   | 21             |          | 6130         |                    |                                             |          |     | INTE   | RELIND RECEIVABLES |
| Due From Object *    | 21             |          | 0130         |                    |                                             |          |     | IN IS  | AN OND RECEIVABLES |
|                      | -              |          |              |                    |                                             |          |     |        |                    |

#### **Verify Control Accounts**

- ✓ Financials ► General Ledger Menu ► Set-Up/Chart of Accounts Menu ► Chart of Account Segments
  - 1. Select *Fund* from the *GL Segment* dropdown box.
  - 2. Select the new fund from the list of funds and select **Control Accounts** found at the bottom of the screen.

#### **Create Revenue and Expenditure Accounts**

The Revenue and Expenditure accounts for the newly established fund will need to be added in Account Master. Refer to the <u>KDE Chart of Accounts</u> for allowable object codes.

<sup>→</sup> Financials ► General Ledger ► Set Up/Chart of Accounts ► Account Master

Select Add to add the new accounts.

#### Run a Comprehensive G/L Tables Validation

After creating the fund, a Comprehensive (Full) Tables Validation needs to be processed. If any issues are found, make the corrections and run another GL Tables Validation.

✓ Financials ► General Ledger Menu ► End of Period Menu ► General Ledger Tables Validation

Select the Comprehensive button and select Accept

Select **Run Table Val** to determine any errors prior to closing the year.

Select an Output method to review the report.

To access EERP (Munis) tables validation article, go to <u>Tyler Search</u> and perform a search for "Master Article - *General Ledger Table Validation List of Errors*". The Master Article contains links to articles for specific errors. Please contact EERP (Munis) Support for assistance with validation errors.

### Appendix – Project Coding Structure

Project codes must be established using the coding structure established by KDE.

| Project #    | Project                                                                                                    |
|--------------|----------------------------------------------------------------------------------------------------|
| 001# to 099# | <b>Local Grants</b> – This range is used by districts to establish grants that are not state or federally funded. The fourth digit must represent the fiscal year in multi-year funds.                                                                                                    |
| 1### to 199# | <b>State Grants</b> – Project numbers for state grants are established<br>by KDE. Refer to the current <u>Chart of Accounts</u> document on the<br>Division of District Support webpage for up-to-date project<br>numbers. The fourth digit represents the fiscal year unless the<br>project number is being set up in Fund 1 to record transactions<br>for board paid expenses related to a state grant.            |
| 2### to 699# | <b>Federal Grants</b> – The project numbers for federal grants are<br>established by KDE. Refer to the current <u>Chart of Accounts</u><br>document on the Division of District Support webpage for up-to-<br>date project numbers. The fourth digit represents the fiscal year<br>unless the project number is being set up in Fund 1 to record<br>transactions for board paid expenses related to a federal grant. |
| 7###         | Activities & Clubs – The 7000 range is used to establish project<br>numbers for school activity and club funds. The project codes<br>can be used in conjunction with an annual fund or multi-year<br>fund. If using Fund 22, multi-year activity fund, the fourth digit<br>must represent the fiscal year.                                                                                                    |
| 8###         | <u><b>Construction</b></u> – The 8000 range is used by districts to establish project numbers for construction funds. These funds are set up in a multi-year fund. <u>The fourth digit must be used to represent the fiscal year.</u>                                                                                                    |